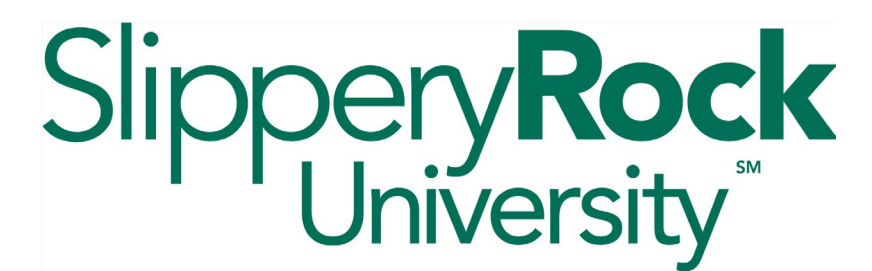

## Banner 9: Log into Legacy or OneSIS MySRU and Banner 9 Application Navigator

**Legacy:** Used for all information prior to Fall 2025. **OneSIS:** Used for all information for Fall 2025 and thereafter.

## Legacy / OneSIS MySRU

On the MySRU landing page, click the sign-on button for Legacy or OneSIS. Use the appropriate option based on what terms you need information for (see above).

At times, you may need to access both instances of MySRU. To do so, you will need to log out of one to sign into the other.

| Slippery Rock University<br>Experience Portal                               |
|-----------------------------------------------------------------------------|
| Sign in using your SRU email address and password.                          |
| For semesters prior to Fall 2025:<br>(Spring/Summer 2025)<br>Legacy Sign In |
| For semesters Fall 2025 and beyond:                                         |
| OneSIS Sign In                                                              |

Beyond this point, each version of the portal will look and function the same. Notes will be added at the top of the page to differentiate each instance from the other. Pay attention to these to ensure you are always in the correct version of MySRU.

**NOTE:** Some features in OneSIS MySRU may not be accessible or display current information until the end of the Summer 2025 term. For example, OneSIS Degree Audits will not be fully functional until this time.

## Legacy / OneSIS Banner 9 Application Navigator

From the MySRU landing page, use the SIS Links button on the left, under Quick Access Links.

Choose Legacy to view and modify Banner data for any semester prior to Fall 2025. Choose OneSIS to view and modify Banner data for Fall 2025 and thereafter.

Under the Banner heading on the left, click Application Navigator. You will be linked to Legacy or OneSIS Banner based on which option you chose above.

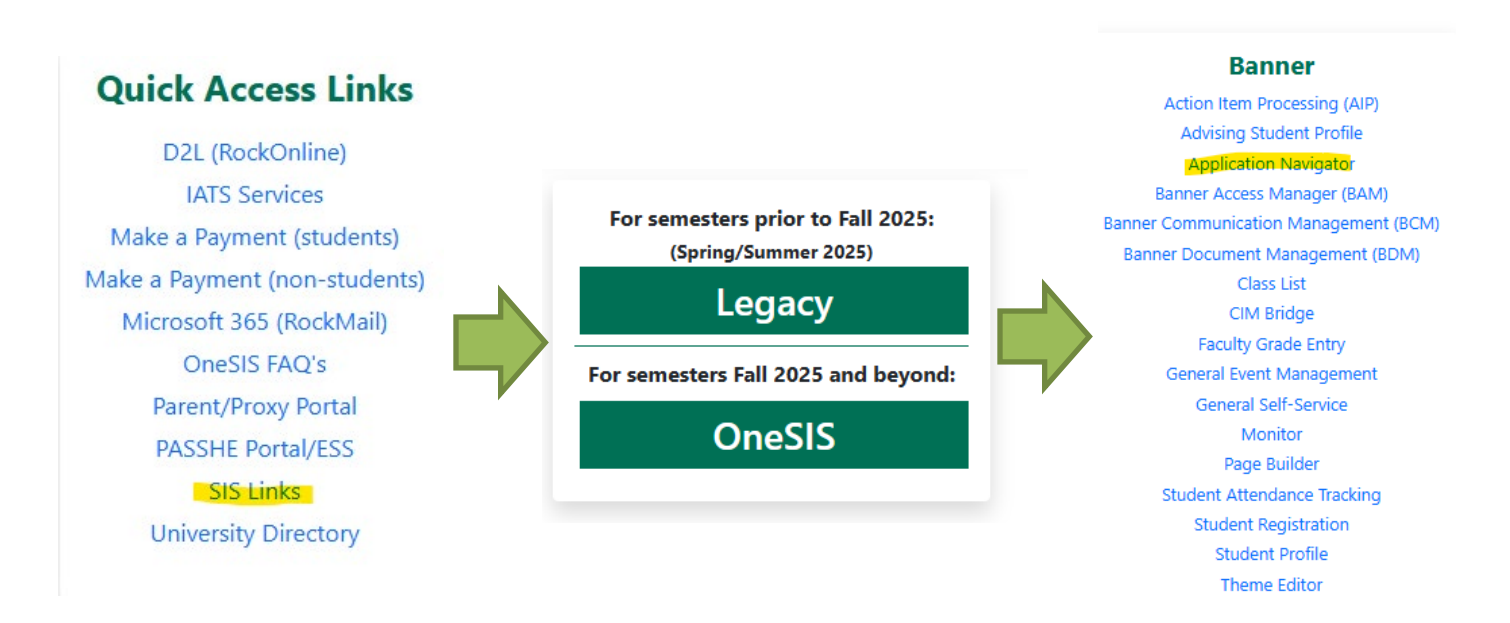

**OR**, from Legacy or OneSIS MySRU, you can access the corresponding instance of Banner by clicking the hamburger button in the upper-left, then clicking Banner under the Resources heading.

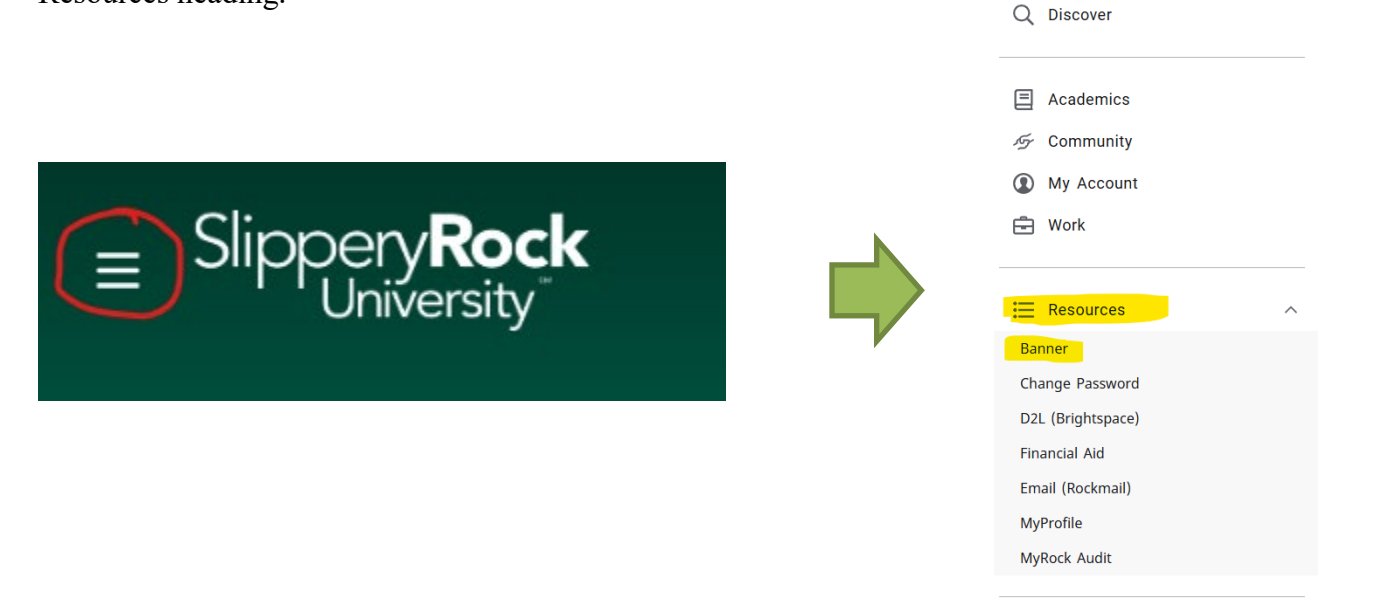